### BAB V

### **IMPLEMENTASI DAN PENGUJIAN**

#### 5.1 IMPLEMENTASI PROGRAM

Implementasi program digunakan untuk menerapkan perancangan halaman yang ada pada program dimana implementasi ini juga menguji program yang dibuat telah sesuai dengan sistem yang dirancang sehingga program yang dirancang tidak terjadi kesalahan baik dari sisi sistem maupun dari sisi *coding* sehingga hasil dari program sesuai dengan keinginan dari penulis dan dapat memecahkan masalah yang terjadi di Puskesmas Simpang Sungai Duren.

1. Halaman Login

Halaman *login* merupakan halaman yang digunakan oleh pengguna sistem untuk masuk ke dalam halaman utamanya dengan mengisi nama anda, *password*, dan status dengan benar di dalam *form* yang telah tersedia. Gambar 5.1 *login* merupakan hasil implementasi dari rancangan pada gambar 4.30.

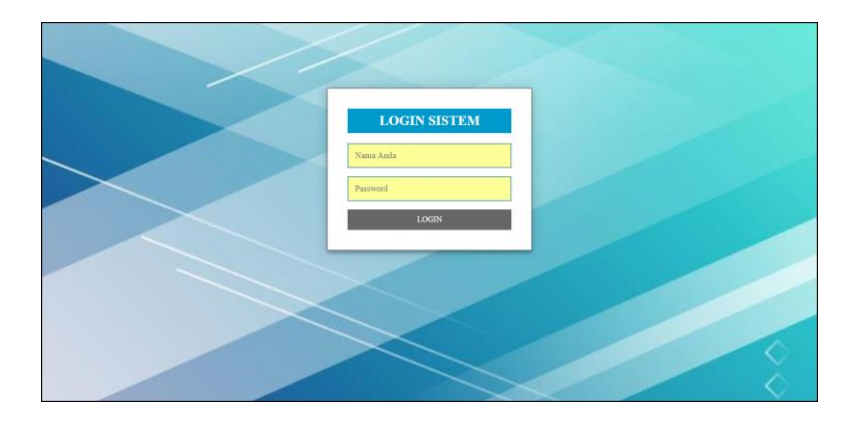

Gambar 5.1 Login

2. Halaman Data Admin

Halaman data admin merupakan halaman yang menampilkan tabel admin untuk melihat, mengubah dan menghapus data serta terdapat tambah admin untuk menambah data ke *database*. Gambar 5.2 data admin merupakan hasil implementasi dari rancangan pada gambar 4.31.

| -           |         |            | ompun      | 5 Junge      | II Dui ch         |                 |          |
|-------------|---------|------------|------------|--------------|-------------------|-----------------|----------|
| Menu        | Data A  | Admin      |            |              |                   |                 |          |
| Beranda     | Nama Ad | min :      |            |              | Cari              |                 |          |
| Data Utama  | No.     | Kode Admin | Nama Admin | Telepon      | Email             | Bagian          | Pilihan  |
| Rekam Medis | * 1     | ADM01      | admin      | 081374516691 | ovy07@gmail.com   | admin           | <b>1</b> |
| Laporan     | 2       | ADM02      | hermina    | 085798119288 | hermina@gmail.com | kepala puskemas |          |
|             | 3       | ADM03      | Rifki      | 081923881299 | rifki©gmail.com   | dokter          | 51       |
|             | Tamba   | ıh Admin   |            |              |                   |                 |          |
|             | Kode Ad | lmin       | : ADM04    |              |                   |                 |          |
|             | Nama A  | dmin       |            |              |                   |                 |          |
|             | Telepon | /HP        |            |              |                   |                 |          |
|             | Email   |            |            |              |                   |                 |          |
|             | Alamat  |            |            |              |                   |                 |          |
|             |         |            |            |              |                   |                 |          |
|             |         |            |            |              |                   |                 |          |

Gambar 5.2 Data Admin

### 3. Halaman Data Pasien

Halaman data pasien merupakan halaman yang menampilkan tabel pasien untuk melihat, mengubah dan menghapus data serta terdapat tambah pasien untuk menambah data ke *database*. Gambar 5.3 data pasien merupakan hasil implementasi dari rancangan pada gambar 4.32.

| Sister      | m Informasi                                              | Rekam M          | ledis                        |              |             |
|-------------|----------------------------------------------------------|------------------|------------------------------|--------------|-------------|
| Pada        | Puskesmas                                                | Simpang          | Sungal Duren                 |              |             |
| Manu        | Data Pacion                                              |                  |                              | _            |             |
|             | Nama Parion :                                            |                  | Cad                          |              |             |
| Beranda     |                                                          |                  | Call                         |              |             |
| Bakam Medic | No. Kode Pasien                                          | Nama pasien      | Alamat                       | Telepon      | Pilihan     |
| Laporan #   | 1 PS-55D-001                                             | Arifin           | Jln. Yusuf Nasri No. 89      | 085389331933 | <b>₩</b> 01 |
|             | 2 P5-55D-003                                             | Deviana Susanti  | Jln. Kapten Pattimura No. 28 | 085289139941 |             |
|             | 3 PS-55D-002                                             | Novia Caroline   | Jln. Letkol Abunjani No. 82  | 085289221039 | <b>=3</b> 1 |
|             | Tanggal Lahir<br>Tempat Lahir<br>Jenis Kelamin<br>Alamat | Pilih Salah Satu | -<br>-<br>-                  |              |             |
|             | Telepon                                                  |                  |                              |              |             |
|             | Pekerjaan                                                |                  |                              |              |             |
|             |                                                          |                  | Tahun                        |              |             |
|             | Umur                                                     |                  |                              |              |             |
|             | Umur<br>Golongan Darah                                   | Pilih Salah Satu | <u>·</u>                     |              |             |

Gambar 5.3 Data Pasien

4. Halaman Data Dokter

Halaman data dokter merupakan halaman yang menampilkan tabel dokter untuk melihat, mengubah dan menghapus data serta terdapat tambah dokter untuk menambah data ke *database*. Gambar 5.4 data dokter merupakan hasil implementasi dari rancangan pada gambar 4.33.

| Menu        | Data I  | Dokter      |                    |                        |              |                          |          |
|-------------|---------|-------------|--------------------|------------------------|--------------|--------------------------|----------|
| Beranda     | Nama Do | kter :      |                    | Cari                   |              |                          |          |
| Data Utama  | No. H   | Kode Dokter | Nama Dokter        | Alamat                 | Telp         | Email                    | Pilihar  |
| Rekam Medis | · 1 1   | DR-55D-001  | Dr. Antoni Setiadi | Jln. Imam Bonjol No. 7 | 081922119301 | antoni.setiadi©gmail.com | <b>1</b> |
| Laporan     | 2 1     | DR-55D-002  | Dr. Evani Clanton  | Jln. Mangkurat No. 81  | 085290113911 | evani.clanton@gmail.com  | 1        |
|             | <1>     |             |                    |                        |              |                          |          |
|             | Tamba   | ah Dokter   |                    |                        |              |                          |          |
|             | Kode Do | okter       | : DR-SSD-003       |                        |              |                          |          |
|             | Nama D  | okter       |                    |                        |              |                          |          |
|             | Tanggal | Lahir       |                    |                        |              |                          |          |
|             | Tempat  | Lahir       |                    |                        |              |                          |          |
|             | Alamat  |             |                    |                        |              |                          |          |
|             |         |             |                    |                        |              |                          |          |
|             |         |             |                    |                        |              |                          |          |
|             | Telepon |             |                    |                        |              |                          |          |

Gambar 5.4 Data Dokter

5. Halaman Data Obat

Halaman data obat merupakan halaman yang menampilkan tabel obat untuk melihat, mengubah dan menghapus data serta terdapat tambah obat untuk menambah data ke *database*. Gambar 5.5 data obat merupakan hasil implementasi dari rancangan pada gambar 4.34.

|             | da Duckoemae Simnan    | a Sungai Dur | on        |              |
|-------------|------------------------|--------------|-----------|--------------|
| I Fa        | ua ruskesmas simpan    | g Sungar Dur | en        |              |
| Menu        | Data Obat              |              |           |              |
| Beranda     | Nama Obat :            | Cari         |           |              |
| Data Utama  | No. Nama Obat          | Harga        | Stok      | Pilihan      |
| Rekam Medis | Amoxycilin 500mg       | Rp. 5.000,00 | 60 Tablet | <b>€</b> 121 |
| Laporan     | 2 Paracetamol 500mg    | Rp. 500,00   | 48 Tablet | <b>OI</b>    |
|             | 3 Salbutamol 2mg       | Rp. 1.400,00 | 50 Tablet | <b>⊕</b> ⊠⁄₫ |
|             |                        |              |           |              |
|             | <1>                    |              |           |              |
|             | Tambah Obat            |              |           |              |
|             | Kode Obat : OB-55D-004 |              |           |              |
|             | Nama Obat              |              |           |              |
|             | Harga                  |              |           |              |
|             | Detail                 |              |           |              |
|             |                        |              |           |              |
|             | Satuan                 |              |           |              |
|             |                        |              |           |              |

Gambar 5.5 Data Obat

6. Halaman Input Rawat Jalan

Halaman input rawat jalan merupakan halaman yang digunakan admin untuk menambah data rawat jalan ke *database*. Gambar 5.6 input rawat jalan merupakan hasil implementasi dari rancangan pada gambar 4.35.

|             | aua Puskesmas    | Simpang Sungai Duren            |
|-------------|------------------|---------------------------------|
| $\sim$      |                  |                                 |
| Menu        | Data Rawat Jalan |                                 |
| Beranda     | Kode Rawat Jalan | : RJP-55D-0004                  |
| Data Utama  | Nama Pasien      | Cari Pasien                     |
| Rekam Medis | Anamnesis        |                                 |
| Laporan     | *                |                                 |
|             | Pemeriksaan      |                                 |
|             |                  |                                 |
|             | Diagnosis        |                                 |
|             |                  |                                 |
|             | Tanggal          | 17-01-2020                      |
|             | Nama Dokter      | Dr. Antoni Setiadi (DR-SSD-001) |
|             | Cara Pembayaran  | Pilih Salah Satu •              |
|             |                  |                                 |

Gambar 5.6 Input Rawat Jalan

7. Halaman Input Rawat Inap

Halaman input rawat inap merupakan halaman yang digunakan admin untuk menambah data rawat inap ke *database*. Gambar 5.7 input rawat inap merupakan hasil implementasi dari rancangan pada gambar 4.36.

| Si          | stem Informas   | i Rekam Medis                   | Pengguna Sistem : admin [ Password ] [ Bantuan ] [ Keluar ] |
|-------------|-----------------|---------------------------------|-------------------------------------------------------------|
| Pa          | da Puskesmas    | Simpang Sung                    | ai Duren                                                    |
| Menu        | Data Rawat Inap |                                 |                                                             |
| Beranda     | Kode Rawat Inap | : RNP-55D-0002                  |                                                             |
| Data Utama  | 10 Nama Pasien  |                                 | Cari Pasien                                                 |
| Rekam Medis | Nama Dokter     | Dr. Antoni Setiadi (DR-SSD-001) | •                                                           |
| Laporan     | Penyakit        |                                 |                                                             |
|             | Keterangan      |                                 |                                                             |
|             | Tanggal Masuk   | 17-01-2020                      |                                                             |
|             | Cara Masuk      | Pilih Salah Satu 🔹              |                                                             |
|             | Cara Bayar      | Pilih Salah Satu 🔻              |                                                             |
|             |                 | Tambah                          |                                                             |
|             |                 |                                 | Copyright © 2020 Puskesmas Simpang Sungai D                 |

Gambar 5.7 Input Rawat Inap

8. Halaman Detail Rawat Inap

Halaman detail rawat inap merupakan halaman yang digunakan admin untuk untuk melihat informasi rawat inap dan terdapat *form* yang digunakan untuk menambah detail rawat inap. Gambar 5.8 detail rawat inap merupakan hasil implementasi dari rancangan pada gambar 4.37.

|             |                                      | Pengguna Sistem : admin [ Password ] [ Bantuan ] [ Keluar | 1      |
|-------------|--------------------------------------|-----------------------------------------------------------|--------|
|             | Sistem Informasi<br>Pada Puskesmas S | Rekam Medis<br>Simpang Sungai Duren                       |        |
| Menu        | Tambah Detail Raw                    | wat Inap                                                  |        |
| Beranda     | Kode Detail Rawat Inap               | :2                                                        |        |
| Data Utama  | D Nama Pasien                        | : Arifin (Kode Pasien : PS-SSD-001)                       |        |
| Rekam Medis | n Penyakit                           | : Demam Berdarah                                          |        |
| Laporan     | Keterangan                           | : Panas Tinggi                                            |        |
|             | Tanggal Masuk                        | : 11-10-2019                                              |        |
|             | Anamnesis                            |                                                           |        |
|             | Pemeriksaan                          |                                                           |        |
|             |                                      |                                                           |        |
|             | Diagnosis                            |                                                           | $\sim$ |
|             | Tanggal                              | 17-01-2020                                                | X      |
|             |                                      | Tambah                                                    | Ĭ      |
|             |                                      | Copyright © 2020 Puskesmas Simpang Sungai D               | huren  |

Gambar 5.8 Detail Rawat Inap

9. Halaman Input Resep

Halaman input resep merupakan halaman yang digunakan admin untuk menambah data resep ke *database*. Gambar 5.9 input resep merupakan hasil implementasi dari rancangan pada gambar 4.38.

| Sis<br>Pa   | stem Informasi<br>Ida Puskesmas | Rekam<br>Simpan                        | Medis<br>g Sungai    | i Duren       | -                | Þ       |  |
|-------------|---------------------------------|----------------------------------------|----------------------|---------------|------------------|---------|--|
| Menu        | Rawat Jalan                     |                                        |                      |               |                  |         |  |
| Beranda     | Nama Pasien                     | :                                      | Arifin Kode (PS-SSD- | -001)         |                  |         |  |
| Data Utama  | Anamnesis                       | :                                      | Badan Panas          |               |                  |         |  |
| Rekam Medis | Pemeriksaan                     | aan : Tekanan Darah Normal, Muka Pucat |                      |               |                  |         |  |
| Laporan     | Diagnosis                       |                                        | Demam Biasa          |               |                  |         |  |
|             | Tambah Resep Oba                | at Rawat Jalan                         |                      |               |                  |         |  |
|             | Kode Transaksi                  | :5                                     |                      |               |                  |         |  |
|             | Obat                            |                                        |                      | Cari Obal     |                  |         |  |
|             | *100 t t                        |                                        |                      | caroou        |                  |         |  |
|             | Jumian                          |                                        |                      |               |                  |         |  |
|             | Keterangan                      |                                        |                      |               |                  |         |  |
|             |                                 |                                        |                      |               | 1                |         |  |
|             |                                 | Tambah                                 |                      |               |                  |         |  |
|             | Data Resep Obat R               | awat Jalan                             |                      |               |                  |         |  |
|             |                                 |                                        |                      | 120144 - 111  |                  |         |  |
|             | Nama Obat                       | Jumlah                                 | Harga                | Total         | Keterangan       | Pilihan |  |
|             | Paracetamol 500mg               | 12 Tablet                              | Kp. 500,00           | Rp. 6.000,00  | Minum 3x1 Sehari | 1       |  |
|             | Salbutamol 2mg                  | 8 Tablet                               | Rp. 1.400,00         | Rp. 11.200,00 | Minum 2x1 Sehari | TW      |  |
|             | Total Akhir                     |                                        |                      | Rp. 17.200,00 |                  |         |  |
|             | Cara Pembayaran : Umus          | m (Sendiri)                            |                      |               |                  |         |  |

Gambar 5.9 Input Resep

#### 10. Halaman Beranda

Halaman beranda merupakan halaman yang menampilkan informasi mengenai puskesmas dan terdapat menu-menu yang dapat menghubungkan ke halaman lainnya. Gambar 5.10 beranda merupakan hasil implementasi dari rancangan pada gambar 4.39.

| Si Pa       | stem Informasi Rekam Medis<br>Ida Puskesmas Simpang Sungai Duren                                                                                                    |
|-------------|----------------------------------------------------------------------------------------------------|
| lenu        | Puskesmas Simpang Sungai Duren                                                                                                    |
| Seranda     | Puskesmas Simpang Sungai Duren Didirikan didirikan oleh Pemerintah Daerah Muaro Jambi pada tahun 1985, yang bertujuan untuk membrikan Junan kenada menunakti Muaro Jambi untuk membrikan Junan kenada menunakti Muaro Jambi untuk membrikan Junan kenada menunakti |
| )ata Titama | Muaro Jambi untuk meningkatkan layanan kepada masyarakat umum puskesmas simpang sungai duren memiliki banyak                                                                                                    |
|             | bagian, seperti bagian petugas, bagian dokter, dan bagian opoteker yang pekerjaannya saling berkaitan satu sama lain.                                                                                                    |
| Kekam Medis | puskesmas simpang sungai duren memiliki satu tujuan yaitu untuk memberikkan layanan kesehatan kepada masyarakat agar<br>semua kebutuhan kesehatan dapat terpenuhi untuk semua kalangan, baik kalangan kecil maupun kalangan menengah.                              |
| aporan      |                                                                                                    |
|             | Puskemas ini memiliki visi dan misi yang diantaranya :                                                                                                    |
|             | 1. Visi<br>Puskesmas dengan pelayanan kesehatan yang bermutu dan mandiri untuk menuju kecamatan sehat.                                                                                                    |
|             | 2. Misi                                                                                                    |
|             | a. Memberikan pelayanan kesehatan yang terjangkau dan bermutu.                                                                                                    |
|             |                                                                                                    |

Gambar 5.10 Beranda

#### 11. Halaman Laporan Pasien

Halaman laporan pasien merupakan halaman yang menampilkan inforamasi mengenai data pasien dan terdapat tombol untuk mencetak laporan sesuai dengan kebutuhannya. Gambar 5.11 laporan pasien merupakan hasil implementasi dari rancangan pada gambar 4.40.

|     |             |                 | PI<br>Jl. Jambi - Muara | USKESMAS<br>18 Bulian Km. 17, De | SIMPANG SUNGAI<br>ssa Simpang Sungai Duren, Kecama<br>Telepon : 0853 6846 4616 | DUREN<br>Itan Jambi Luar Kota, 36 | 361             |          |                  |
|-----|-------------|-----------------|-------------------------|----------------------------------|--------------------------------------------------------------------------------|-----------------------------------|-----------------|----------|------------------|
|     |             |                 |                         |                                  | LAPORAN PASIEN                                                                 |                                   |                 |          |                  |
| No. | Kode Pasien | Nama Pasien     | Tempat / Tgl Lahir      | Jenis Kelamin                    | Alamat                                                                         | Telepon                           | Pekerjaan       | Umur     | Riwayat Penyakit |
| 1   | PS-SSD-001  | Arifin          | Jambi / 15-10-1996      | Laki - Laki                      | Jln. Yusuf Nasri No. 89                                                        | 085389331933                      | Pegawai Swasta  | 24 Tahun | Tidak Ada        |
| 2   | PS-SSD-003  | Deviana Susanti | Jambi / 07-02-2006      | Perempuan                        | Jln. Kapten Pattimura No. 28                                                   | 085289139941                      | Siswa           | 14 Tahun | Tidak Ada        |
| 3   | PS-SSD-002  | Novia Caroline  | Jambi / 15-08-1988      | Perempuan                        | Jln. Letkol Abunjani No. 82                                                    | 085289221039                      | PNS             | 32 Tahun | Tidak Ada        |
|     |             |                 | Dibuat Oleh,            |                                  |                                                                                | I                                 | Diketahui Oleh, |          |                  |
|     |             |                 | (admin)                 |                                  |                                                                                |                                   | ()              |          |                  |
|     |             |                 |                         |                                  | Tanggal Cetak : 02-02-2020<br>Cetak Kembali                                    |                                   |                 |          |                  |

Gambar 5.11 Laporan Pasien

#### 12. Halaman Laporan Dokter

Halaman laporan dokter merupakan halaman yang menampilkan inforamasi mengenai data dokter dan terdapat tombol untuk mencetak laporan sesuai dengan kebutuhannya. Gambar 5.12 laporan dokter merupakan hasil implementasi dari rancangan pada gambar 4.41.

|     |                |                           |                                | LAPORAN DOKTER                                                                        |              |                               |                                                    |
|-----|----------------|---------------------------|--------------------------------|---------------------------------------------------------------------------------------|--------------|-------------------------------|----------------------------------------------------|
| No. | Kode<br>Dokter | Nama Dokter               | Tempat / Tangal<br>Lahir       | Alamat                                                                                | Telp         | Email                         | Pendidikan                                         |
| 1   | DR-55D-<br>001 | Dr. Antoni<br>Setiadi     | Jambi / 14-04-1980             | Jln. Imam Bonjol No. 7                                                                | 081922119301 | antoni.setiadi@gmail.com      | S2 UNSRI                                           |
| 2   | DR-SSD-<br>003 | Dr. Asyiyatul<br>Raudhah  | Kuala Tungkal / 17-<br>12-1989 | Jl.H.ibrahim Perum Amuntai D2 No.01 Rt011 Kenali Besar Kotabaru<br>jambi              | 085266070131 | Asyiatul<br>Raudhah©gmail.com | Pendidikan Dokter Universitas<br>Jambi tahun 2014  |
| 3   | DR-SSD-<br>005 | Dr. Eva Elvita<br>Syofyan | Solok Selatan / 09-09-<br>1971 | Simpang Sungai Duren Rt 07/04                                                         | 081366269009 | evasofyan©gamil.com           | S1 Unja                                            |
| 4   | DR-55D-<br>002 | Dr. Evani Clanton         | Jambi / 17-11-1981             | Jin. Mangkurat No. 81                                                                 | 085290113911 | evani.clanton@gmail.com       | 51 UNJA                                            |
| 5   | DR-SSD-<br>004 | Dr. Nur Khadijah          | Dolok Marabun / 28-<br>12-1991 | Perum ASTON vila Blok K No. 11 Desa Mendalo Darat Kec. Jambi Luar<br>Kota mMaro Jambi | 081278791547 | Nurkadijah©gmail.com          | Pendidikan Dokter Universitas<br>Jambi, Tahun 2018 |
|     |                |                           | Dibuat Oleh,                   |                                                                                       |              | Diketahui Oleh,               |                                                    |
|     |                |                           | (admin)                        |                                                                                       |              | ()                            |                                                    |
|     |                |                           |                                | Tanggal Cetak : 02-02-2020<br>Cetak Kembali                                           |              |                               |                                                    |

Gambar 5.12 Laporan Dokter

13. Halaman Laporan Obat

Halaman laporan obat merupakan halaman yang menampilkan inforamasi mengenai data obat dan terdapat tombol untuk mencetak laporan sesuai dengan kebutuhannya. Gambar 5.13 laporan obat merupakan hasil implementasi dari rancangan pada gambar 4.42.

|     |            |                   | J1. J.       | <b>PU</b><br>ambi - Muara | USKESMAS SIMPANG SUNGAI DUREN<br>Bulian Km. 17, Desa Simpang Sungai Duren, Kecamatan Jambi Luar Kota, 36361<br>Telepon : 0853 6846 4616                                                                                              |
|-----|------------|-------------------|--------------|---------------------------|----------------------------------------------------------------------------------------------------|
|     |            |                   |              |                           | LAPORAN OBAT                                                                                                    |
| No. | Kode Obat  | Nama Obat         | Harga        | Stok                      | Detail                                                                                                    |
| 1   | OB-55D-001 | Amoxycilin 500mg  | Rp. 5.000,00 | 49 Tablet                 | Mengatasi infeksi akibat bakteri terutama pada: Sistem pernapasan, THT (Telinga, hidung dan tenggorokan), Sistem pencernaan,<br>Sistem saluran kemih, Sistem reproduksi wanita Meninges, Kulit dan jaringan lunak, Inteksi gonore    |
| 2   | OB-55D-002 | Paracetamol 500mg | Rp. 500,00   | 45 Tablet                 | Paracetamol adalah jenis obat yang umum dan bisa dibeli secara bebas di apotek. Obat ini bisa berbentuk tablet, kapsul, atau cairan.<br>Terdapat banyak merek obat-obatan paracetamol. Dengan Manfaat Meredakan rasa sakit dan demam |
| 3   | OB-SSD-003 | Salbutamol 2mg    | Rp. 1.400,00 | 50 Tablet                 | Meringankan gejala-gejala asma dan PPOK                                                                                                    |
|     |            |                   | Dibuat Oleh, |                           | Diketahui Oleh,                                                                                                    |
|     |            |                   | (admin)      |                           | ()                                                                                                    |
|     |            |                   |              |                           | Tanggal Cetak : 02-02-2020<br>Cetak Kembali                                                                                                    |

Gambar 5.13 Laporan Obat

### 14. Halaman Laporan Admin

Halaman laporan admin merupakan halaman yang menampilkan inforamasi mengenai data admin dan terdapat tombol untuk mencetak laporan sesuai dengan kebutuhannya. Gambar 5.14 laporan admin merupakan hasil implementasi dari rancangan pada gambar 4.43.

|     |            | Jl. Jami           |              |                                             |                               |                 |
|-----|------------|--------------------|--------------|---------------------------------------------|-------------------------------|-----------------|
|     |            |                    |              | LAPORAN ADMIN                               |                               |                 |
| No. | Kode Admin | Nama Admin         | Telepon      | Email                                       | Alamat                        | Bagian          |
| 1   | ADM01      | admin              | 081374516691 | ovy07©gmail.com                             | desa bungo tanjung            | admin           |
| 2   | ADM02      | Eva Elvita Syofyan | 081366269009 | evasofyan@gmail.com                         | Simpang Sungai Duren Rt 07/04 | kepala puskemas |
| 3   | ADM03      | Dokter             | 081923881299 | Asiayatul Raudah.com                        | Jln. Sam Ratulangi No. 29     | dokter          |
|     |            | Dibuat Oleh,       |              |                                             | Diketahui Oleh,               |                 |
|     |            | (admin)            |              |                                             | ()                            |                 |
|     |            |                    |              | Tanggal Cetak : 02-02-2020<br>Cetak Kembali |                               |                 |

Gambar 5.14 Laporan Admin

#### 15. Halaman Laporan Rawat Jalan

Halaman laporan rawat jalan merupakan halaman yang menampilkan inforamasi mengenai data rawat jalan dan terdapat tombol untuk mencetak laporan sesuai dengan kebutuhannya. Gambar 5.15 laporan rawat jalan merupakan hasil implementasi dari rancangan pada gambar 4.44.

|            | PUSKESMAS SIMPANG SUNGAI DUREN         JI. Jambi - Muara Bulian Km. 17, Desa Simpang Sungai Duren, Jambi Luar Kota, Kabupaten Muaro Jambi, Jambi 36361         Telepon: 10853 6846 4616         LAPORAN RAWAT JALAN PERIODE 01-01-2020 SAMPAI DENGAN 13-01-2020 |           |             |             |                   |                                           |             |                         |                                   |
|------------|----------------------------------------------------------------------------------------------------|-----------|-------------|-------------|-------------------|-------------------------------------------|-------------|-------------------------|-----------------------------------|
| Tgl        | Pasien                                                                                                    | Anamnesis | Pemeriksaan | Diagnosis   | Dokter            | Cara Pembayaran                           | Asal Pasien | Tindak Lanjut Pelayanan | Resep Obat                        |
| 13-01-2020 | Arifin                                                                                                    | demam     | rutin       | rawat jalan | Dr. Evani Clanton | Umum                                      | Non Rujukan | Pulang                  | 12 Amoxycilin 500mg(2 x 1 sehari) |
|            |                                                                                                    |           | Dibuat Ol   | eh,         |                   |                                           |             | Diketahui Oleh,         |                                   |
|            |                                                                                                    |           | (admin      | )           |                   |                                           |             | ()                      |                                   |
|            |                                                                                                    |           |             |             |                   | Tanggal Cetak : 02-02-20<br>Cetak Kembali | 20          |                         |                                   |

Gambar 5.15 Laporan Rawat Jalan

#### 16. Halaman Laporan Rawat Inap

Halaman laporan rawat inap merupakan halaman yang menampilkan inforamasi mengenai data rawat inap dan terdapat tombol untuk mencetak laporan sesuai dengan kebutuhannya. Gambar 5.16 laporan rawat inap merupakan hasil implementasi dari rancangan pada gambar 4.45.

|            |            |        | a, 36361       |                            |                       |              |                 |           |            |
|------------|------------|--------|----------------|----------------------------|-----------------------|--------------|-----------------|-----------|------------|
|            |            |        | LAPORAN RAW    | AT INAP PERIODE 01-01      | -2020 SAMPA           | I DENGAN 13- | 01-2020         |           |            |
| Tgl Masuk  | Tgl Keluar | Pasien | Penyakit       | Dokter                     | Lama                  | Cara Masuk   | Cara Bayar      | Anamnesis | Resep Obat |
| 13-01-2020 | 15-01-2020 | Arifin | demam berdarah | Dr. Evani Clanton          | 2 Hari                | Sendiri      | Umum            |           |            |
| 13-01-2020 |            | Arifin | demam panas    | Dr. Antoni Setiadi         | 0 Hari                | Sendiri      | Umum            |           |            |
|            |            | Dibu   | iat Oleh,      |                            |                       |              | Diketahui Oleh, |           |            |
|            |            | (a     | dmin)          |                            |                       |              | ()              |           |            |
|            |            |        |                | Tanggal Cetak : (<br>Cetak | 02-02-2020<br>Kembali |              |                 |           |            |

Gambar 5.16 Laporan Rawat Inap

### 17. Halaman Laporan Rekam Medis

Halaman laporan rekam medis merupakan halaman yang menampilkan inforamasi mengenai data rekam medis dan terdapat tombol untuk mencetak laporan sesuai dengan kebutuhannya. Gambar 5.17 laporan rekam medis merupakan hasil implementasi dari rancangan pada gambar 4.46.

|            | PUSKESMAS SIMPANG SUNGAI DUREN<br>Jl. Jambi - Muara Bulian Km. 17, Desa Simpang Sungai Duren, Kecamatan Jambi Luar Kota, 36361<br>Telepon : 0833 6846 4616 |                          |                  |                              |                     |                  |                      |           |                           |
|------------|----------------------------------------------------------------------------------------------------|--------------------------|------------------|------------------------------|---------------------|------------------|----------------------|-----------|---------------------------|
|            |                                                                                                    |                          | LAPORAN REKA     | M MEDIS PAS                  | IEN ARIFIN          | i (PS-SSD-001)   |                      |           |                           |
| RAWAT JA   | LAN                                                                                                    |                          |                  |                              |                     |                  |                      |           |                           |
| Tanggal    | Anamnesis                                                                                                    | Pemeriksaan              | Diagnosis        | Dokter                       | Cara Pembay         | aran Asal Pasien | Tindak Lanjut Pelaya | anan      | Resep Obat                |
| 13-01-2020 | demam                                                                                                    | rutin                    | rawat jalan      | Dr. Evani Clanton            | Umum                | Non Rujukan      | Pulang               | 12 Amox   | cilin 500mg(2 x 1 sehari) |
| 11-10-2019 | sakit kepala, badan panas                                                                                                    | terdapat ruam pada kulit | Demam Berbadarah | Dr. Antoni Setiadi           | Umum                | Non Rujukan      | Dirujuk              |           |                           |
| RAWAT IN   | AP                                                                                                    |                          |                  |                              |                     |                  |                      |           |                           |
| Tgl Mas    | suk Tgl Keluar                                                                                                    | Penyakit                 | Do               | okter                        | Lama                | Cara Masuk       | Cara Bayar           | Anamnesis | Resep Obat                |
| 13-01-20   | 020 15-01-2020                                                                                                    | demam berdarah           | Dr. Eva          | ni Clanton                   | 2 Hari              | Sendiri          | Umum                 |           |                           |
| 13-01-20   | 020 -                                                                                                    | demam panas              | Dr. Anto         | oni Setiadi                  | 0 Hari              | Sendiri          | Umum                 |           |                           |
|            |                                                                                                    | Dibuat Oleh,             |                  |                              |                     |                  | Diketahui Oleh,      |           |                           |
|            |                                                                                                    | (admin)                  |                  |                              |                     |                  | ()                   |           |                           |
|            |                                                                                                    |                          |                  | Tanggal Cetak : 0<br>Cetak K | 2-02-2020<br>embali |                  |                      |           |                           |

Gambar 5.17 Laporan Rekam Medis

#### 5.2 PENGUJIAN

Uji coba dilakukan pada komputer milik penulis, yang telah disebutkan speksifikasinya pada bab sebelumnya. Adapun kebutuhan perangkat keras dan perangkat lunak minimal komputer yang dimiliki agar sistem dapat berjalan secara optimal adalah:

- Satu unit laptop accer dengan spesifikasi intel i5-7200U 2.5GHz RAM 4 GB DDR3 hard disk 1000 GB
- 2. Mouse dan Keyboard
- 3. Printer Canon iP2770

Pada tahap ini dilakukan pengujian menggunakan metode pengujian *white box* dimana penulis melakukan pengecekan kode-kode program PHP yang ada dan *black box* dimana penulis melakukan pengecekan hasil keluaran dari aplikasi dan apabila hasil keluar tidak sesuai atau terjadi kesalahan maka penulis melakukan perbaikan agar hasil keluar dari aplikasi sesuai dengan hasil yang diharapkan.

Pada tahap ini, penulis melakukan pengujian terhadap sistem, Pengujian sistem digunakan untuk melakukan pengujian dari program apakah hasil yang dikeluarkan sesuai dengan harapan dari penulis. Pengujian memastikan bahwa keluar yang diharapkan sesuai dengan hasil yang didapat dengan masukan pada masing-masing pengujian. Karena apabila kesimpulan tidak sesuai maka penulis akan memperbaikan kembali program tersebut, akan tetapi jika telah sesuai maka penulis dapat melakukan pengujian ke bagian lainnya. Dan pengjuian dapat dilihat sebagai beriku :

| No. | Deskripsi                      | Prosedur             | Masukan                                                                                      | Keluaran yang                                                       | Hasil yang                                                          | Kesimpulan |
|-----|--------------------------------|----------------------|----------------------------------------------------------------------------------------------|---------------------------------------------------------------------|---------------------------------------------------------------------|------------|
|     |                                | Pengujian            |                                                                                              | Diharapkan                                                          | didapat                                                             |            |
| 1   | Pengujian                      | Jalankan             | Isi                                                                                          | Menuju ke                                                           | Menuju ke                                                           | Baik       |
|     | pada <i>login</i>              | aplikasi             | <ul> <li>nama anda =</li> <li>"admin"</li> <li><i>password</i> =</li> <li>"admin"</li> </ul> | halaman utama                                                       | halaman utama                                                       |            |
| 2   | Pengujian<br>pada <i>login</i> | Jalankan<br>aplikasi | Isi<br>- nama anda =<br>"tes"<br>- password = "tes"                                          | Pesan :" nama<br>anda <i>atau</i><br><i>password</i> anda<br>salah" | Pesan :" nama<br>anda <i>atau</i><br><i>password</i> anda<br>salah" | Baik       |

 Tabel 5.1 Tabel Pengujian Login

# Tabel 5.2 Tabel Pengujian Mengelola Pasien

| No. | Deskripsi                                                  | Prosedur                                                                                                    | Masukan                                                                                                    | Keluaran yang                             | Hasil yang                                | Kesimpulan |
|-----|------------------------------------------------------------|----------------------------------------------------------------------------------------------------|----------------------------------------------------------------------------------------------------|-------------------------------------------|-------------------------------------------|------------|
|     |                                                            | Pengujian                                                                                                    |                                                                                                    | Diharapkan                                | didapat                                   |            |
| 1   | Pengujian<br>pada<br>menambah<br>data pasien<br>(berhasil) | <ul> <li>Menjalankan<br/>sistem</li> <li>Login sebagai<br/>admin</li> <li>Mengklik menu<br/>data pasien</li> </ul>                                          | Menginput<br>nama pasien,<br>tanggal lahir,<br>tempat lahir,<br>jenis kelamin,<br>alamat, telepon,<br>pekerjaan,<br>umur, golongan<br>darah dan<br>riwayat<br>penyakit                                      | Pesan : "Data<br>berhasil<br>ditambahkan" | Pesan : "Data<br>berhasil<br>ditambahkan" | Baik       |
| 2   | Pengujian<br>pada<br>menambah<br>data pasien<br>(gagal)    | <ul> <li>Menjalankan<br/>sistem</li> <li>Login sebagai<br/>admin</li> <li>Mengklik menu<br/>data pasien</li> </ul>                                          | Menginput<br>nama pasien,<br>tanggal lahir,<br>tempat lahir,<br>jenis kelamin,<br>alamat, telepon,<br>pekerjaan,<br>umur, golongan<br>darah dan<br>riwayat<br>penyakit (jika<br>salah stau belum<br>terisi) | Pesan : "Data<br>harus diinput<br>semua"  | Pesan : "Data<br>harus diinput<br>semua"  | Baik       |
| 3   | Pengujian<br>pada<br>mengubah<br>data pasien<br>(berhasil) | <ul> <li>Menjalankan<br/>sistem</li> <li>Login sebagai<br/>admin</li> <li>Mengklik menu<br/>data pasien</li> <li>Mengklik link<br/>mengubah data</li> </ul> | Mengisi data<br>ubahan                                                                                                    | Pesan : "Data<br>berhasil diubah"         | Pesan : "Data<br>berhasil diubah"         | Baik       |
| 4   | Pengujian<br>pada<br>mengubah<br>data pasien<br>(gagal)    | <ul> <li>Menjalankan<br/>sistem</li> <li>Login sebagai<br/>admin</li> <li>Mengklik menu<br/>data pasien</li> <li>Mengklik link<br/>mengubah data</li> </ul> | Data ubahan ada<br>yang belum<br>terinput                                                                                                    | Pesan : "Data<br>harus diinput<br>semua"  | Pesan : "Data<br>harus diinput<br>semua"  | Baik       |
| 5   | Pengujian                                                  | - Menjalankan                                                                                                    |                                                                                                    | Pesan : "Data                             | Pesan : "Data                             | Baik       |

| pada        | sistem          | berhasil | berhasil |  |
|-------------|-----------------|----------|----------|--|
| menghapus   | - Login sebagai | dihapus" | dihapus" |  |
| data pasien | admin           |          |          |  |
| (berhasil)  | - Mengklik menu |          |          |  |
|             | data pasien     |          |          |  |
|             | - Mengklik link |          |          |  |
|             | menghapus data  |          |          |  |

# Tabel 5.3 Tabel Pengujian Mengelola Dokter

| No. | Deskripsi                                                   | Prosedur                                                                                                    | Masukan                                                                                                    | Keluaran yang                             | Hasil yang                                | Kesimpulan |
|-----|-------------------------------------------------------------|----------------------------------------------------------------------------------------------------|----------------------------------------------------------------------------------------------------|-------------------------------------------|-------------------------------------------|------------|
|     | _                                                           | Pengujian                                                                                                    |                                                                                                    | Diharapkan                                | didapat                                   | -          |
| 1   | Pengujian<br>pada<br>menambah<br>data dokter<br>(berhasil)  | <ul> <li>Menjalankan<br/>sistem</li> <li>Login sebagai<br/>admin</li> <li>Mengklik menu<br/>data dokter</li> </ul>                                           | Menginput<br>nama dokter,<br>tanggal lahir,<br>tempat lahir,<br>alamat, telepon,<br>email dan<br>pendidikan                                      | Pesan : "Data<br>berhasil<br>ditambahkan" | Pesan : "Data<br>berhasil<br>ditambahkan" | Baik       |
| 2   | Pengujian<br>pada<br>menambah<br>data dokter<br>(gagal)     | <ul> <li>Menjalankan<br/>sistem</li> <li>Login sebagai<br/>admin</li> <li>Mengklik menu<br/>data dokter</li> </ul>                                           | Menginput<br>nama dokter,<br>tanggal lahir,<br>tempat lahir,<br>alamat, telepon,<br>email dan<br>pendidikan (jika<br>salah stau belum<br>terisi) | Pesan : "Data<br>harus diinput<br>semua"  | Pesan : "Data<br>harus diinput<br>semua"  | Baik       |
| 3   | Pengujian<br>pada<br>mengubah<br>data dokter<br>(berhasil)  | <ul> <li>Menjalankan<br/>sistem</li> <li>Login sebagai<br/>admin</li> <li>Mengklik menu<br/>data dokter</li> <li>Mengklik link<br/>mengubah data</li> </ul>  | Mengisi data<br>ubahan                                                                                                    | Pesan : "Data<br>berhasil diubah"         | Pesan : "Data<br>berhasil diubah"         | Baik       |
| 4   | Pengujian<br>pada<br>mengubah<br>data dokter<br>(gagal)     | <ul> <li>Menjalankan<br/>sistem</li> <li>Login sebagai<br/>admin</li> <li>Mengklik menu<br/>data dokter</li> <li>Mengklik link<br/>mengubah data</li> </ul>  | Data ubahan ada<br>yang belum<br>terinput                                                                                                    | Pesan : "Data<br>harus diinput<br>semua"  | Pesan : "Data<br>harus diinput<br>semua"  | Baik       |
| 5   | Pengujian<br>pada<br>menghapus<br>data dokter<br>(berhasil) | <ul> <li>Menjalankan<br/>sistem</li> <li>Login sebagai<br/>admin</li> <li>Mengklik menu<br/>data dokter</li> <li>Mengklik link<br/>menghapus data</li> </ul> |                                                                                                    | Pesan : "Data<br>berhasil<br>dihapus"     | Pesan : "Data<br>berhasil<br>dihapus"     | Baik       |

| No. | Deskripsi                                                 | Prosedur<br>Bonguiion                                                                                                    | Masukan                                                                                                   | Keluaran yang                             | Hasil yang                                | Kesimpulan |
|-----|-----------------------------------------------------------|----------------------------------------------------------------------------------------------------|----------------------------------------------------------------------------------------------------|-------------------------------------------|-------------------------------------------|------------|
| 1   | Pengujian<br>pada<br>menambah<br>data obat<br>(berhasil)  | <ul> <li>Menjalankan<br/>sistem</li> <li>Login sebagai<br/>admin</li> <li>Mengklik menu<br/>data obat</li> </ul>                                           | Menginput<br>nama obat,<br>harga, detail,<br>satuan dan stok<br>awal                                      | Pesan : "Data<br>berhasil<br>ditambahkan" | Pesan : "Data<br>berhasil<br>ditambahkan" | Baik       |
| 2   | Pengujian<br>pada<br>menambah<br>data obat<br>(gagal)     | <ul> <li>Menjalankan<br/>sistem</li> <li>Login sebagai<br/>admin</li> <li>Mengklik menu<br/>data obat</li> </ul>                                           | Menginput<br>nama obat,<br>harga, detail,<br>satuan dan stok<br>awal (jika salah<br>stau belum<br>terisi) | Pesan : "Data<br>harus diinput<br>semua"  | Pesan : "Data<br>harus diinput<br>semua"  | Baik       |
| 3   | Pengujian<br>pada<br>mengubah<br>data obat<br>(berhasil)  | <ul> <li>Menjalankan<br/>sistem</li> <li>Login sebagai<br/>admin</li> <li>Mengklik menu<br/>data obat</li> <li>Mengklik link<br/>mengubah data</li> </ul>  | Mengisi data<br>ubahan                                                                                    | Pesan : "Data<br>berhasil diubah"         | Pesan : "Data<br>berhasil diubah"         | Baik       |
| 4   | Pengujian<br>pada<br>mengubah<br>data obat<br>(gagal)     | <ul> <li>Menjalankan<br/>sistem</li> <li>Login sebagai<br/>admin</li> <li>Mengklik menu<br/>data obat</li> <li>Mengklik link<br/>mengubah data</li> </ul>  | Data ubahan ada<br>yang belum<br>terinput                                                                 | Pesan : "Data<br>harus diinput<br>semua"  | Pesan : "Data<br>harus diinput<br>semua"  | Baik       |
| 5   | Pengujian<br>pada<br>menghapus<br>data obat<br>(berhasil) | <ul> <li>Menjalankan<br/>sistem</li> <li>Login sebagai<br/>admin</li> <li>Mengklik menu<br/>data obat</li> <li>Mengklik link<br/>menghapus data</li> </ul> |                                                                                                    | Pesan : "Data<br>berhasil<br>dihapus"     | Pesan : "Data<br>berhasil<br>dihapus"     | Baik       |

| Tabel 5.4 | Tabel | Pengujian | Mengelola | Obat |
|-----------|-------|-----------|-----------|------|
|-----------|-------|-----------|-----------|------|

# Tabel 5.5 Tabel Pengujian Mengelola Admin

| No. | Deskripsi                                                 | Prosedur<br>Pengujian                                                                                             | Masukan                                                                                                    | Keluaran yang<br>Diharapkan               | Hasil yang<br>didapat                     | Kesimpulan |
|-----|-----------------------------------------------------------|----------------------------------------------------------------------------------------------------|----------------------------------------------------------------------------------------------------|-------------------------------------------|-------------------------------------------|------------|
| 1   | Pengujian<br>pada<br>menambah<br>data admin<br>(berhasil) | <ul> <li>Menjalankan<br/>sistem</li> <li>Login sebagai<br/>admin</li> <li>Mengklik menu<br/>data admin</li> </ul> | Menginput<br>nama admin,<br>telepon / hp,<br>email, alamat,<br>dan bagian                                      | Pesan : "Data<br>berhasil<br>ditambahkan" | Pesan : "Data<br>berhasil<br>ditambahkan" | Baik       |
| 2   | Pengujian<br>pada<br>menambah<br>data admin<br>(gagal)    | <ul> <li>Menjalankan<br/>sistem</li> <li>Login sebagai<br/>admin</li> <li>Mengklik menu<br/>data admin</li> </ul> | Menginput<br>nama admin,<br>telepon / hp,<br>email, alamat,<br>dan bagian (jika<br>salah stau belum<br>terisi) | Pesan : "Data<br>harus diinput<br>semua"  | Pesan : "Data<br>harus diinput<br>semua"  | Baik       |

| 3 | Pengujian<br>pada<br>mengubah<br>data admin<br>(berhasil)  | <ul> <li>Menjalankan<br/>sistem</li> <li>Login sebagai<br/>admin</li> <li>Mengklik menu<br/>data admin</li> <li>Mengklik link<br/>mengubah data</li> </ul>  | Mengisi data<br>ubahan                    | Pesan : "Data<br>berhasil diubah"        | Pesan : "Data<br>berhasil diubah"        | Baik |
|---|------------------------------------------------------------|----------------------------------------------------------------------------------------------------|-------------------------------------------|------------------------------------------|------------------------------------------|------|
| 4 | Pengujian<br>pada<br>mengubah<br>data admin<br>(gagal)     | <ul> <li>Menjalankan<br/>sistem</li> <li>Login sebagai<br/>admin</li> <li>Mengklik menu<br/>data admin</li> <li>Mengklik link<br/>mengubah data</li> </ul>  | Data ubahan ada<br>yang belum<br>terinput | Pesan : "Data<br>harus diinput<br>semua" | Pesan : "Data<br>harus diinput<br>semua" | Baik |
| 5 | Pengujian<br>pada<br>menghapus<br>data admin<br>(berhasil) | <ul> <li>Menjalankan<br/>sistem</li> <li>Login sebagai<br/>admin</li> <li>Mengklik menu<br/>data admin</li> <li>Mengklik link<br/>menghapus data</li> </ul> |                                           | Pesan : "Data<br>berhasil<br>dihapus"    | Pesan : "Data<br>berhasil<br>dihapus"    | Baik |

Tabel 5.6 Tabel Pengujian Mengelola Rawat Jalan

| No. | Deskripsi                                                          | Prosedur                                                                                                    | Masukan                                                                                                    | Keluaran yang                             | Hasil yang                                | Kesimpulan |
|-----|--------------------------------------------------------------------|----------------------------------------------------------------------------------------------------|----------------------------------------------------------------------------------------------------|-------------------------------------------|-------------------------------------------|------------|
|     |                                                                    | Pengujian                                                                                                    |                                                                                                    | Diharapkan                                | didapat                                   |            |
| 1   | Pengujian<br>pada<br>menambah<br>data rawat<br>jalan<br>(berhasil) | <ul> <li>Menjalankan<br/>sistem</li> <li>Login sebagai<br/>admin atau<br/>dokter</li> <li>Mengklik menu<br/>data rawat jalan</li> </ul>       | Menginput<br>nama pasien,<br>anamnesis,<br>pemeriksaan,<br>diagnosis,<br>tanggal, nama<br>dokter, cara<br>pembayaran dan<br>tindak lanjut<br>pelayanan                                      | Pesan : "Data<br>berhasil<br>ditambahkan" | Pesan : "Data<br>berhasil<br>ditambahkan" | Baik       |
| 2   | Pengujian<br>pada<br>menambah<br>data rawat<br>jalan (gagal)       | <ul> <li>Menjalankan<br/>sistem</li> <li>Login sebagai<br/>admin atau<br/>dokter</li> <li>Mengklik menu<br/>data rawat jalan</li> </ul>       | Menginput<br>nama pasien,<br>anamnesis,<br>pemeriksaan,<br>diagnosis,<br>tanggal, nama<br>dokter, cara<br>pembayaran dan<br>tindak lanjut<br>pelayanan (jika<br>salah stau belum<br>terisi) | Pesan : "Data<br>harus diinput<br>semua"  | Pesan : "Data<br>harus diinput<br>semua"  | Baik       |
| 3   | Pengujian<br>pada<br>mengubah<br>data rawat<br>jalan<br>(berhasil) | <ul> <li>Menjalankan<br/>sistem</li> <li>Login sebagai<br/>admin atau<br/>dokter</li> <li>Mengklik menu<br/>rekam medis<br/>pasien</li> </ul> | Mengisi data<br>ubahan                                                                                                    | Pesan : "Data<br>berhasil diubah"         | Pesan : "Data<br>berhasil diubah"         | Baik       |

|   |                                                                     | <ul> <li>Mengklik link<br/>lihat detail<br/>rawat jalan</li> <li>Mengklik link<br/>mengubah data</li> </ul>                                                                                                    |                                           |                                          |                                          |      |
|---|---------------------------------------------------------------------|----------------------------------------------------------------------------------------------------|-------------------------------------------|------------------------------------------|------------------------------------------|------|
| 4 | Pengujian<br>pada<br>mengubah<br>data rawat<br>jalan (gagal)        | <ul> <li>Menjalankan<br/>sistem</li> <li>Login sebagai<br/>admin atau<br/>dokter</li> <li>Mengklik menu<br/>rekam medis<br/>pasien</li> <li>Mengklik link<br/>lihat detail<br/>rawat jalan</li> <li>Mengklik link<br/>mengubah data</li> </ul>  | Data ubahan ada<br>yang belum<br>terinput | Pesan : "Data<br>harus diinput<br>semua" | Pesan : "Data<br>harus diinput<br>semua" | Baik |
| 5 | Pengujian<br>pada<br>menghapus<br>data rawat<br>jalan<br>(berhasil) | <ul> <li>Menjalankan<br/>sistem</li> <li>Login sebagai<br/>admin atau<br/>dokter</li> <li>Mengklik menu<br/>rekam medis<br/>pasien</li> <li>Mengklik link<br/>lihat detail<br/>rawat jalan</li> <li>Mengklik link<br/>menghapus data</li> </ul> |                                           | Pesan : "Data<br>berhasil<br>dihapus"    | Pesan : "Data<br>berhasil<br>dihapus"    | Baik |

# Tabel 5.7 Tabel Pengujian Mengelola Rawat Inap

| No. | Deskripsi                                                         | Prosedur                                                                                                    | Masukan                                                                                                    | Keluaran yang                             | Hasil yang                                | Kesimpulan |
|-----|-------------------------------------------------------------------|----------------------------------------------------------------------------------------------------|----------------------------------------------------------------------------------------------------|-------------------------------------------|-------------------------------------------|------------|
|     |                                                                   | Pengujian                                                                                                    |                                                                                                    | Diharapkan                                | didapat                                   |            |
| 1   | Pengujian<br>pada<br>menambah<br>data rawat<br>inap<br>(berhasil) | <ul> <li>Menjalankan<br/>sistem</li> <li>Login sebagai<br/>admin atau<br/>dokter</li> <li>Mengklik menu<br/>data rawat inap</li> </ul> | Menginput<br>nama pasien,<br>nama dokter,<br>penyakit,<br>keterangan,<br>tanggal masuk,<br>cara masuk dan<br>cara bayar                                      | Pesan : "Data<br>berhasil<br>ditambahkan" | Pesan : "Data<br>berhasil<br>ditambahkan" | Baik       |
| 2   | Pengujian<br>pada<br>menambah<br>data rawat<br>inap (gagal)       | <ul> <li>Menjalankan<br/>sistem</li> <li>Login sebagai<br/>admin atau<br/>dokter</li> <li>Mengklik menu<br/>data rawat inap</li> </ul> | Menginput<br>nama pasien,<br>nama dokter,<br>penyakit,<br>keterangan,<br>tanggal masuk,<br>cara masuk dan<br>cara bayar (jika<br>salah stau belum<br>terisi) | Pesan : "Data<br>harus diinput<br>semua"  | Pesan : "Data<br>harus diinput<br>semua"  | Baik       |
| 3   | Pengujian<br>pada<br>mengubah<br>data rawat<br>inap               | <ul> <li>Menjalankan<br/>sistem</li> <li>Login sebagai<br/>admin atau<br/>dokter</li> </ul>                                            | Mengisi data<br>ubahan                                                                                                    | Pesan : "Data<br>berhasil diubah"         | Pesan : "Data<br>berhasil diubah"         | Baik       |

|   | (berhasil)                                                         | <ul> <li>Mengklik menu<br/>rekam medis<br/>pasien</li> <li>Mengklik link<br/>lihat detail<br/>rawat inap</li> </ul>                                                                                                    |                                           |                                          |                                          |      |
|---|--------------------------------------------------------------------|----------------------------------------------------------------------------------------------------|-------------------------------------------|------------------------------------------|------------------------------------------|------|
|   |                                                                    | - Mengklik link<br>mengubah data                                                                                                    |                                           |                                          |                                          |      |
| 4 | Pengujian<br>pada<br>mengubah<br>data rawat<br>inap (gagal)        | <ul> <li>Menjalankan<br/>sistem</li> <li>Login sebagai<br/>admin atau<br/>dokter</li> <li>Mengklik menu<br/>rekam medis<br/>pasien</li> <li>Mengklik link<br/>lihat detail<br/>rawat inap</li> <li>Mengklik link<br/>mengubah data</li> </ul>  | Data ubahan ada<br>yang belum<br>terinput | Pesan : "Data<br>harus diinput<br>semua" | Pesan : "Data<br>harus diinput<br>semua" | Baik |
| 5 | Pengujian<br>pada<br>menghapus<br>data rawat<br>inap<br>(berhasil) | <ul> <li>Menjalankan<br/>sistem</li> <li>Login sebagai<br/>admin atau<br/>dokter</li> <li>Mengklik menu<br/>rekam medis<br/>pasien</li> <li>Mengklik link<br/>lihat detail<br/>rawat inap</li> <li>Mengklik link<br/>menghapus data</li> </ul> |                                           | Pesan : "Data<br>berhasil<br>dihapus"    | Pesan : "Data<br>berhasil<br>dihapus"    | Baik |

# Tabel 5.8 Tabel Pengujian Mengelola Resep

| No. | Deskripsi                                                 | Prosedur                                                                                                    | Masukan                                                                           | Keluaran yang                             | Hasil yang                                | Kesimpulan |
|-----|-----------------------------------------------------------|----------------------------------------------------------------------------------------------------|-----------------------------------------------------------------------------------|-------------------------------------------|-------------------------------------------|------------|
|     | _                                                         | Pengujian                                                                                                    |                                                                                   | Diharapkan                                | didapat                                   | -          |
| 1   | Pengujian<br>pada<br>menambah<br>data resep<br>(berhasil) | <ul> <li>Menjalankan<br/>sistem</li> <li>Login sebagai<br/>admin atau<br/>dokter</li> <li>Mengklik menu<br/>rekam medis<br/>pasien</li> <li>Mengklik link<br/>detail</li> <li>Mengklik link<br/>mengelola</li> </ul> | Menginput obat,<br>jumlah, dan<br>keterangan                                      | Pesan : "Data<br>berhasil<br>ditambahkan" | Pesan : "Data<br>berhasil<br>ditambahkan" | Baik       |
|     |                                                           | resep                                                                                                    |                                                                                   | D ((D))                                   | D ((D))                                   |            |
| 2   | Pengujian<br>pada<br>menambah<br>data resep<br>(gagal)    | <ul> <li>Menjalankan<br/>sistem</li> <li>Login sebagai<br/>admin atau<br/>dokter</li> <li>Mengklik menu<br/>rekam medis</li> </ul>                                                                                   | Menginput obat,<br>jumlah, dan<br>keterangan (jika<br>salah stau belum<br>terisi) | Pesan : "Data<br>harus diinput<br>semua"  | Pesan : "Data<br>harus diinput<br>semua"  | Baik       |

|   |                                                            | pasien<br>- Mengklik link<br>detail<br>- Mengklik link<br>mengelola<br>resep                                                                                                    |                                       |                                       |      |
|---|------------------------------------------------------------|----------------------------------------------------------------------------------------------------|---------------------------------------|---------------------------------------|------|
| 3 | Pengujian<br>pada<br>menghapus<br>data resep<br>(berhasil) | <ul> <li>Menjalankan<br/>sistem</li> <li>Login sebagai<br/>admin atau<br/>dokter</li> <li>Mengklik menu<br/>rekam medis<br/>pasien</li> <li>Mengklik link<br/>detail</li> <li>Mengklik link<br/>mengelola<br/>resep</li> <li>Mengklik link<br/>menghapus data</li> </ul> | Pesan : "Data<br>berhasil<br>dihapus" | Pesan : "Data<br>berhasil<br>dihapus" | Baik |

#### 5.3 ANALISIS HASIL YANG DICAPAI OLEH SISTEM

Adapun analisis hasil yang dicapai oleh sistem informasi rekam medis yang telah dibangun untuk mengatasi permasalahan yang terjadi pada Puskesmas Simpang Sungai Duren adalah sebagai berikut :

- Sistem yang dirancang dapat melakukan pengolahan data rekam medik pasien yang terdiri dari rawat jalan dan rawat inap, data obat, data dokter, data resep sehingga memudahkan admin dan dokter dalam pencarian rekam medis dan pencarian obat yang digunakan untuk resep
- Sistem juga membantu dalam pengendalian stok obat yang menampilkan stok akhir obat.
- Sistem baru juga terdapat fitur untuk pencetakan laporan-laporan yang diperlukan seperti laporan pasien, laporan obat, laporan dokter, laporan admin, laporan rawat jalan, laporan rawat inap dan laporan rekam medis.

Adapun kelebihan dari sistem baru ini adalah sebagai berikut :

- Dengan adanya sistem baru ini, pengolahan data telah dilakukan secara komputerisasi sehingga operator tinggal menginput, mengubah dan menghapus data sesuai dengan kebutuhannya dan memudahkan dalam pencarian data pasien ataupun rekam medis pasien
- Sistem dapat menampilkan stok akhir obat dan terdapat penambahan dan pengurangan secara otomatis jika ada penambahan obat dan penggunaan obat untuk resep
- 3. Sistem dapat mencetak laporan-laporan yang berhubungan dengan rekam medis pasien seperti laporan pasien, laporan obat, laporan dokter, laporan admin, laporan rawat jalan, laporan rawat inap dan laporan rekam medis Dan kekurangan dari sistem baru ini adalah sebagai berikut :
- Belum adanya fitur untuk yang dapat mengelola data pembayaran pasien seperti asuransi, BPJS dan lainnya
- 2. Belum adanya fitur yang mengatur no antrian pasien pada sistem.
- 3. Sistem belum dapat dilakukan secara *online* sehingga rekam medik pasien juga dapat diakses dimana pun.